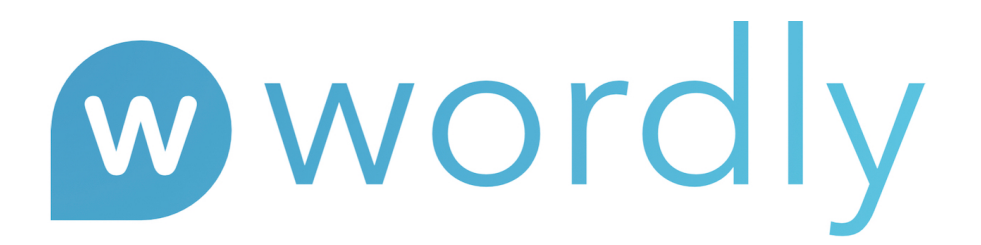

Wordly is a cloud based platform that provides realtime simultaneous interpretation from one language to multiple languages, all powered by AI.

This document provides instructions on how to add languages to your Windows machine to enable TTS to be used on Wordly.

## Instructions:

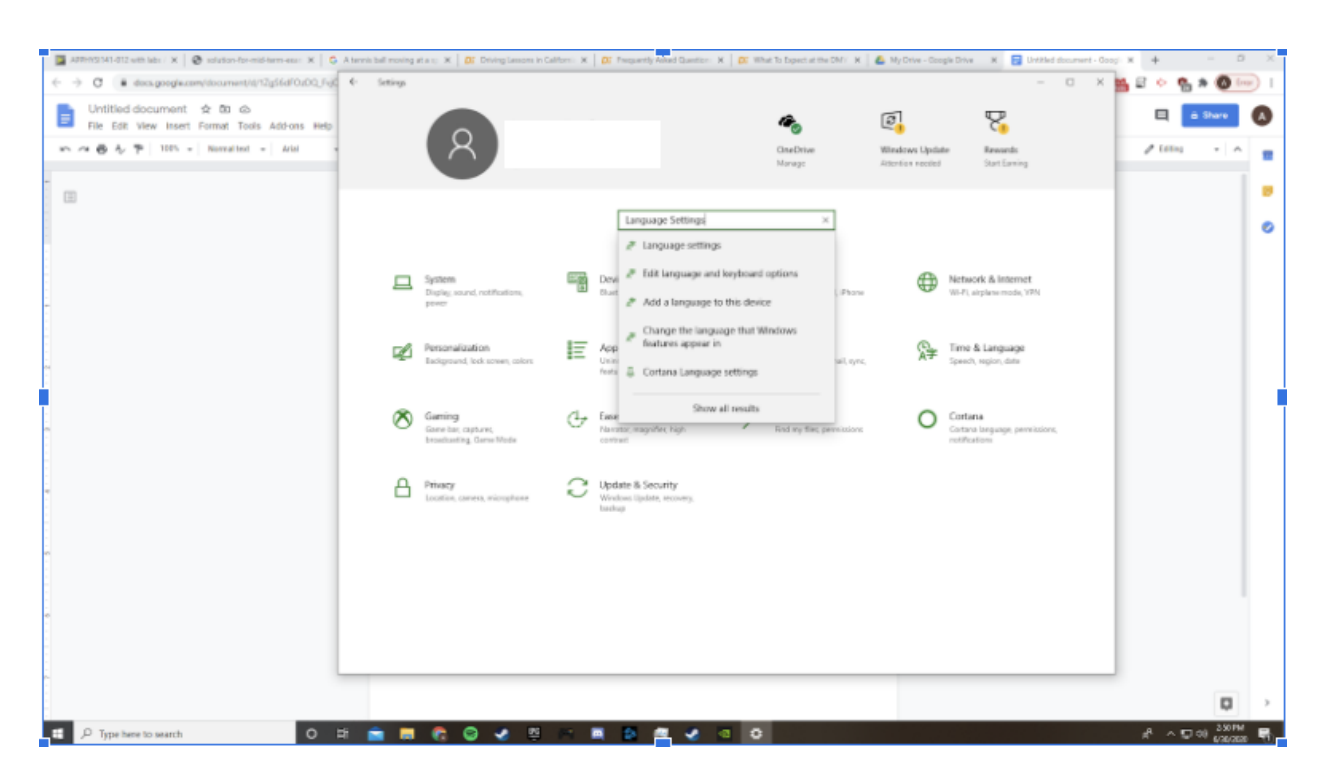

1. Open Settings in Windows. Search for Language settings.

2. Click on Add a preferred Language

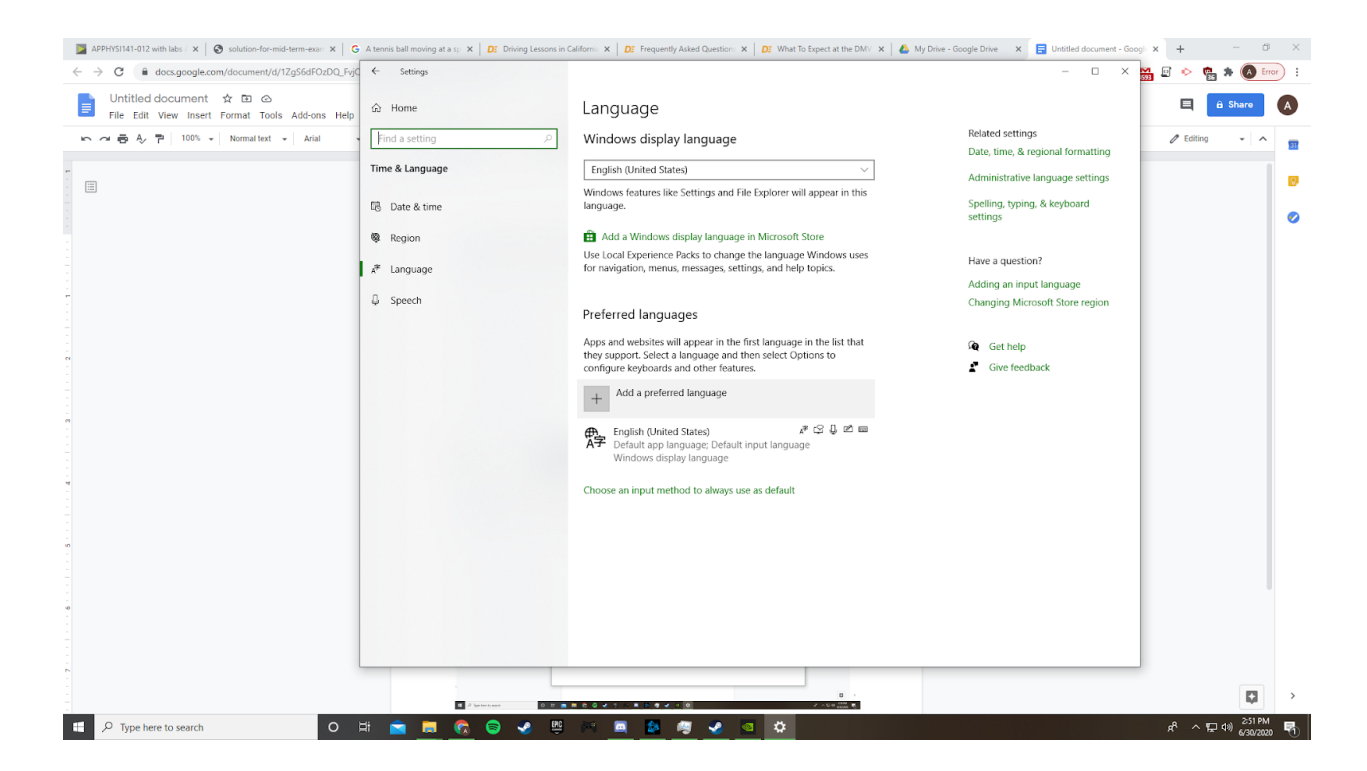

## 3. Search the language package you need to add. (example here is Spanish - Mexican)

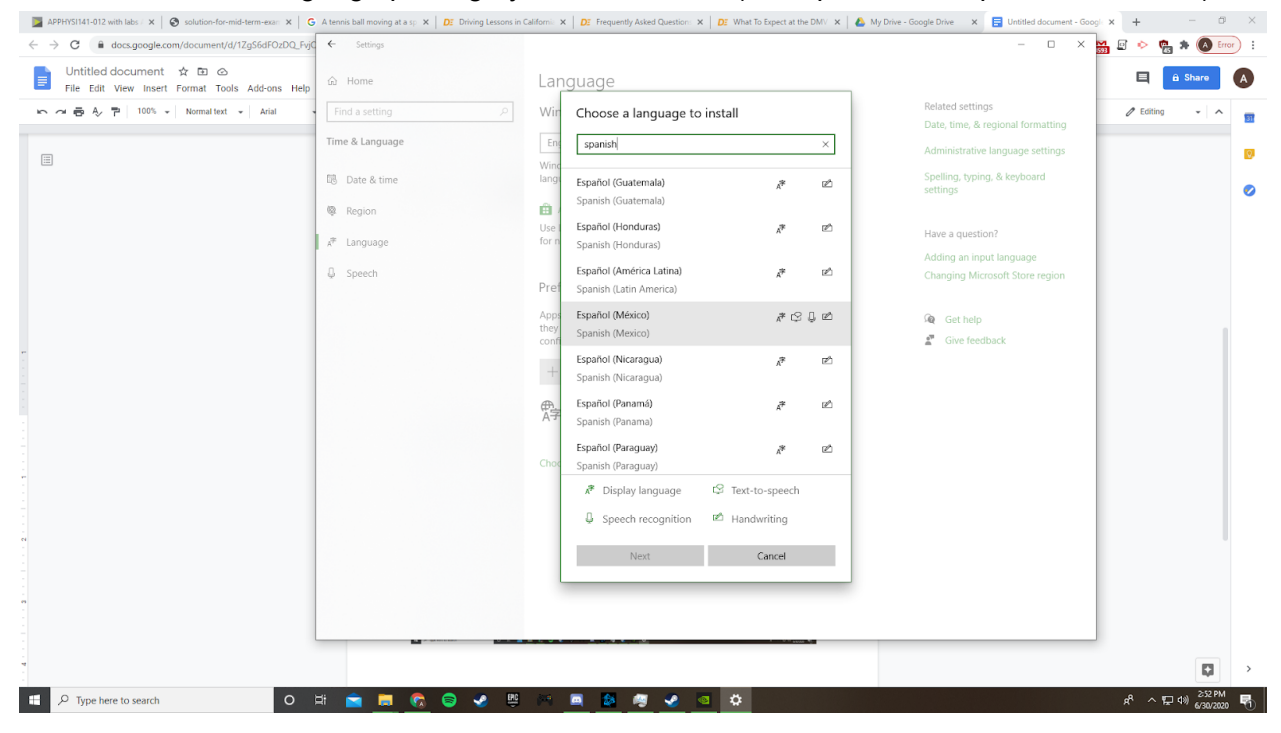

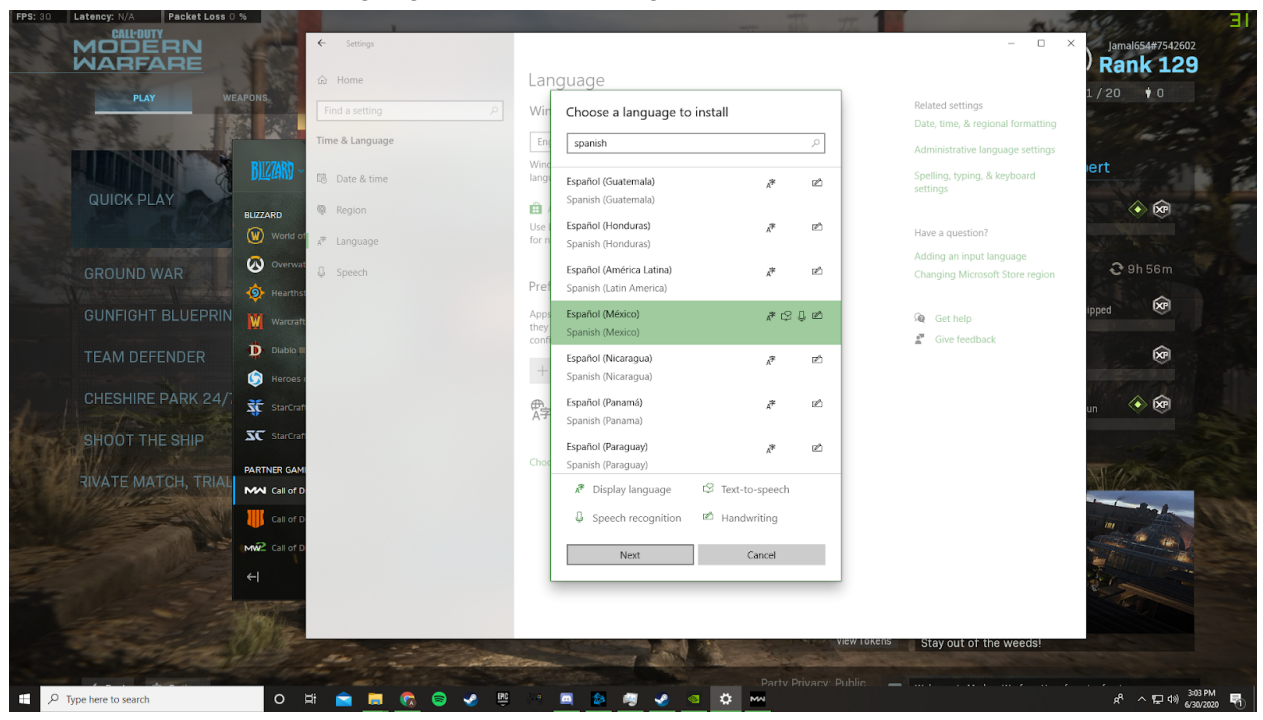

4. You can use the language once the package is downloaded

Make sure the Text to Speech is selected (should be defaulted in the language package like below)

| APPHYSI141-012 with labs AP Ph 🗙 🛛 😵 solution-for-mid-term-exam-03                    | X G A tennis ball moving at a speed C X DE Dr                                                                                                    | iving Lessons in California - C/. 🗙 🛛 📣 My Drive - Google Drive 🛛 🗴 📑 Adding languages on Windows - 🗴 🛨                                                                                                    | - 0 ×                                            |
|---------------------------------------------------------------------------------------|----------------------------------------------------------------------------------------------------|----------------------------------------------------------------------------------------------------|--------------------------------------------------|
| $\leftrightarrow$ $\rightarrow$ C $\cong$ docs.google.com/document/d/1ZgS6dFOzDQ_FvjC | ← Settings                                                                                                    | - C                                                                                                    | × 🚮 🛛 🔶 🐏 🗯 🔕 Error) 🗄                           |
| Adding languages on Windows ☆ ⊡ ⊘<br>File Edit View Insert Format Tools Add-ons Help  | යි Home                                                                                                    | Language                                                                                                    | 🔔 🗉 👱 Share 🔥                                    |
| Adding languages on Windows & the o                                                   | <ul> <li>☆ Home</li> <li>Find a setting </li> <li>P</li> <li>Time &amp; Language</li> <li>B Date &amp; time</li> <li>Region</li> <li>If Language</li> <li>if Speech</li> </ul> | King Install language features   Preferred language   Specification   Image   Set as my display language   Image   Image <th>ng<br/>gs<br/>on</th> | ng<br>gs<br>on                                   |
|                                                                                       |                                                                                                    |                                                                                                    |                                                  |
| 2                                                                                     |                                                                                                    |                                                                                                    | 305 PM                                           |
| P Type here to search                                                                 | H 🔁 🗖 🐼 🗟 🌛 🕮                                                                                                    | - M 🧕 🤷 🦉 🔮 单 🚾                                                                                                    | x <sup>P</sup> ^ 1 + 40 <sub>6/30/2020</sub> - 1 |

| APPHTSTIAL-UI2 with labs AP PT X Solution-for-mid-term-exam-us ← → C ■ docs.google.com/document/d/IZqS6dF0zDQ_Evif | G A tennis ball moving at a speed C X D: Un | ving Lessons in California - Cill X 🛛 😜 Ny Unve - Google Unive 🛛 X 📄 Adding languages o                                                                                       | - D X                                                       | 🖼 🖻 📀 🕲 🛪 🔕                             | Error ) : |
|----------------------------------------------------------------------------------------------------|---------------------------------------------|----------------------------------------------------------------------------------------------------|-------------------------------------------------------------|-----------------------------------------|-----------|
| Adding languages on Windows 🕁 🗈 👁<br>File Edit View Insert Format Tools Add-ons Help                               | ☆ Home                                      | Language                                                                                                    |                                                             | E Share                                 | A         |
| につきを、アロ100% - Normal text - Arial                                                                                  | Find a setting                              | Windows display language                                                                                                    | Related settings<br>Date, time, & regional formatting       | / Editing - /                           | × 🛐       |
|                                                                                                    | Time & Language                             | English (United States) $\vee$                                                                                                    | Administrative language settings                            |                                         |           |
|                                                                                                    | 🖪 Date & time                               | Windows features like Settings and File Explorer will appear in this<br>language.                                                                                             | Spelling, typing, & keyboard<br>settings                    |                                         | 0         |
|                                                                                                    | Region                                      | Add a Windows display language in Microsoft Store                                                                                                    |                                                             |                                         |           |
|                                                                                                    | I A <sup>#</sup> Language                   | Use Local Experience Packs to change the language Windows uses<br>for navigation, menus, messages, settings, and help topics.                                                 | Have a question?                                            |                                         |           |
|                                                                                                    | Speech                                      | Preferred languages                                                                                                    | Adding an input language<br>Changing Microsoft Store region |                                         |           |
|                                                                                                    |                                             | Apps and websites will appear in the first language in the list that<br>they support. Select a language and then select Options to<br>configure keyboards and other features. | Get help                                                    |                                         |           |
|                                                                                                    |                                             | + Add a preferred language                                                                                                    |                                                             |                                         |           |
|                                                                                                    |                                             | AF     English (United States)     AF ♀ □ □     Default app language; Default input language     Windows display language                                                     |                                                             |                                         |           |
|                                                                                                    |                                             | A <sup>2</sup> Español (México)                                                                                                    |                                                             |                                         |           |
|                                                                                                    |                                             | Choose an input method to always use as default                                                                                                    |                                                             |                                         |           |
|                                                                                                    |                                             |                                                                                                    |                                                             |                                         |           |
|                                                                                                    |                                             |                                                                                                    |                                                             |                                         |           |
|                                                                                                    |                                             |                                                                                                    |                                                             |                                         |           |
|                                                                                                    |                                             |                                                                                                    |                                                             |                                         |           |
| 4                                                                                                    | _                                           |                                                                                                    |                                                             | Q                                       | >         |
| Type here to search O                                                                                              | # 🚖 📃 🕵 😂 🧶                                 | × 🖪 💩 🦉 🌏 🔍 🚧 🚾                                                                                                    |                                                             | x <sup>A</sup> ∧ 1 (□ (10) ENG (1306 PI | M<br>20 🖷 |

5. Package will start downloading (Could take upto 15 mins)

6. You should see the icons on the downloaded package like shown below.

| <ul> <li>O</li></ul>                                                                 | <ul> <li>Settings</li> </ul> |   |                                                                                                    | - 0 ×                                                       | 🖞 🗟 🔶 🖓 🕷 🔕 | (rap) |
|--------------------------------------------------------------------------------------|------------------------------|---|----------------------------------------------------------------------------------------------------|-------------------------------------------------------------|-------------|-------|
| Adding languages on Windows 🌣 🗈 👄<br>File Edit View Insert Format Tools Add-ons Help |                              |   | Language                                                                                                    |                                                             | 🔄 🔲 🛓 Share | ۵     |
| い べ 8 か アー100 - 100 日日- 💆 8 石 日                                                      | Find a setting               | P | Windows display language                                                                                                    | Related settings<br>Date, time, & regional formatting       | 1000 - 1    | ^     |
|                                                                                      | Time & Language              |   | English (United States) V                                                                                                    | Administrative language settings                            |             | ۰.    |
|                                                                                      | Date & time                  |   | Windows features like Settings and File Explorer will appear in this<br>language.                                                                                             | Spelling, typing, & keyboard settings                       |             |       |
|                                                                                      | Region                       |   | Add a Windows display language in Microsoft Store                                                                                                    |                                                             |             |       |
|                                                                                      | ₽ Language                   |   | Use Local Experience Packs to change the language Windows uses<br>for navigation, menus, messages, settings, and help topics.                                                 | Have a question?                                            |             |       |
|                                                                                      | Q Speech                     |   | Preferred languages                                                                                                    | Adding an input language<br>Changing Microsoft Store region |             |       |
|                                                                                      |                              |   | Apps and websites will appear in the first language in the list that<br>they support. Select a language and then select Options to<br>configure keyboards and other features. | Get help                                                    |             |       |
|                                                                                      |                              |   | + Add a preferred language                                                                                                    |                                                             |             |       |
|                                                                                      |                              |   | English (United States)                                                                                                    |                                                             |             |       |
|                                                                                      |                              | _ | Controls 1                                                                                                    |                                                             |             |       |
|                                                                                      |                              |   | A <sup>27</sup> Español (Máxico) A <sup>27</sup> 😳 🧔 📾 🔤<br>Language pack installed                                                                                           |                                                             |             |       |
|                                                                                      |                              |   | Choose an equil method to always the address                                                                                                    |                                                             |             |       |
|                                                                                      |                              |   |                                                                                                    |                                                             |             |       |
|                                                                                      |                              |   |                                                                                                    |                                                             |             |       |
|                                                                                      | _                            |   |                                                                                                    |                                                             | -           |       |